# Configuring Outlook to Use Mass Mail Service

On the business.uconn.edu domain connected laptop open Outlook.

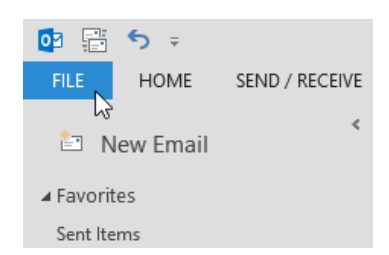

# Click on File.

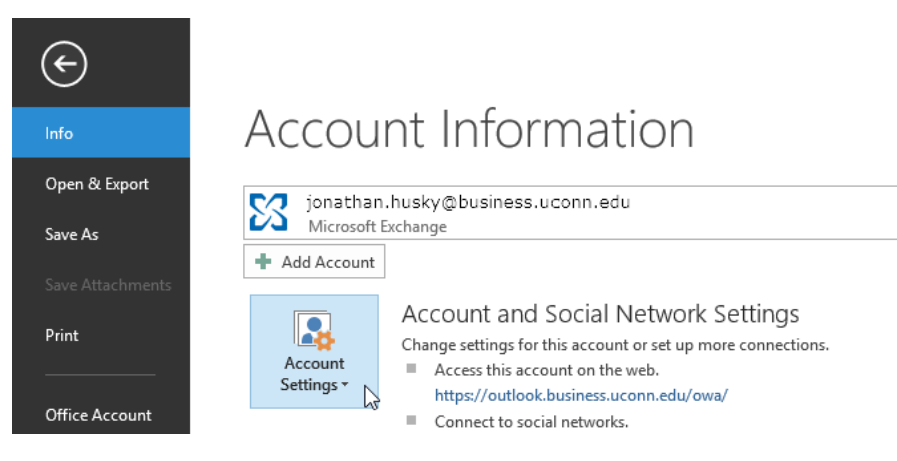

-

# Click Account Settings.

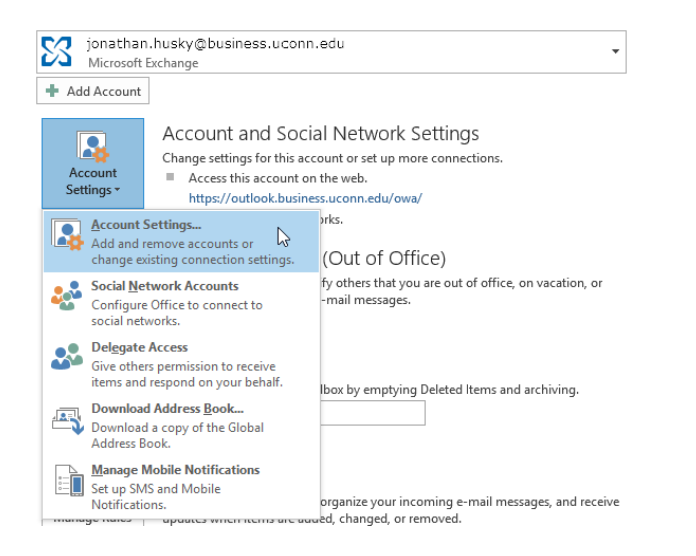

Choose on Account Settings...

#### E-mail Accounts

You can add or remove an account. You can select an account and change its settings.

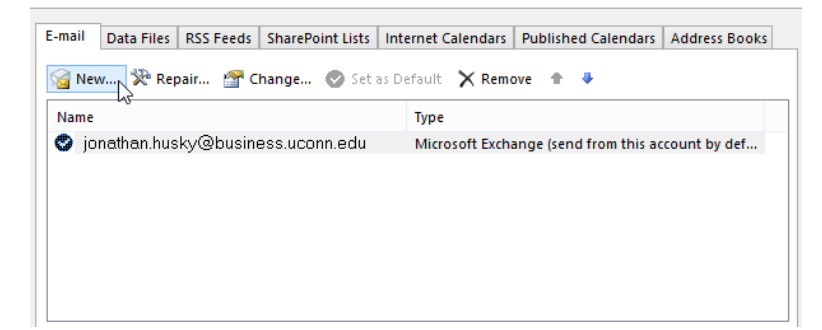

#### Click New...

| O E-mail <u>A</u> ccount              |                                           |                         |  |
|---------------------------------------|-------------------------------------------|-------------------------|--|
| Your Name:                            | Example: Ellen Adams                      |                         |  |
| E-mail Address:                       | Example: ellen@contoso.com                |                         |  |
| <u>P</u> assword:<br>Retype Password: |                                           |                         |  |
|                                       | Type the password your Internet service p | rrovider has given you. |  |

Select "Manual setup or additional server types"

Click Next.

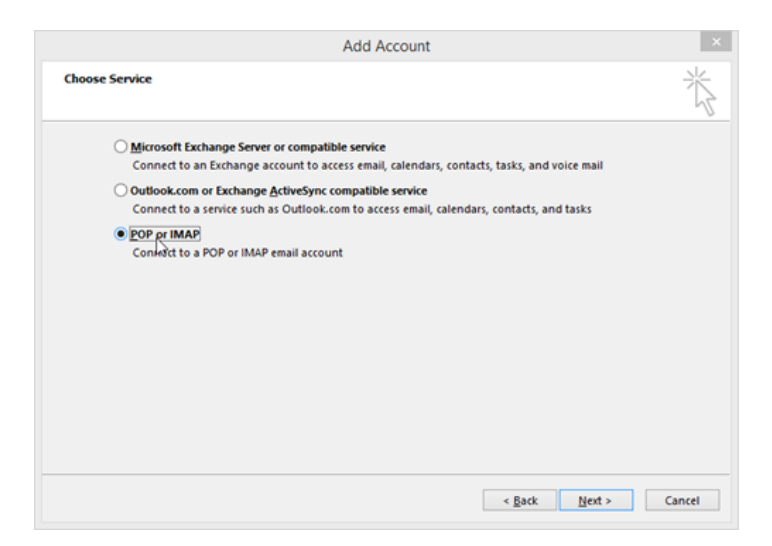

Select "POP or IMAP."

Click Next.

|                                                             | Add A                                                                                                    | ccount                                                      |  |  |
|-------------------------------------------------------------|----------------------------------------------------------------------------------------------------|-------------------------------------------------------------|--|--|
| POP and IMAP Account Sel<br>Enter the mail server setting   | t <b>tings</b><br>ngs for your account.                                                                        | ****                                                        |  |  |
| User Information                                            |                                                                                                    | Test Account Settings                                       |  |  |
| <u>Y</u> our Name:                                          | Jonathan Husky                                                                                                 | We recommend that you test your account to ensure that      |  |  |
| <u>E</u> mail Address:                                      | jhusky@business.uconn.edı                                                                                      |                                                             |  |  |
| Server Information                                          |                                                                                                    | Test Account Settings                                       |  |  |
| Account Type:                                               | IMAP 🖌                                                                                                    |                                                             |  |  |
| Incoming mail server:                                       | outlook.business.uconn.edu                                                                                     | Automatically test account settings when Next<br>is clicked |  |  |
| Outgoing mail server (SMTP): massmailuconn.edu              |                                                                                                    |                                                             |  |  |
| Logon Information                                           |                                                                                                    |                                                             |  |  |
| <u>U</u> ser Name:                                          | jhusky@business.uconn.edı                                                                                      |                                                             |  |  |
| Password:                                                   | **********                                                                                                    | Mail to keep offline: All                                   |  |  |
| ✓ <u>R</u> e                                                | та стала стала та стала та стала та стала стала стала стала стала стала стала стала стала стала стала стала ст |                                                             |  |  |
| Reguire logon using Secure Password Authentication<br>(SPA) |                                                                                                    |                                                             |  |  |
|                                                             |                                                                                                    | < <u>B</u> ack <u>N</u> ext > Cancel                        |  |  |

Enter your name in the Your Name Field.

Enter your School of Business email address in the Email Address field.

Choose **IMAP** from the Account Type drop-down box.

In the Incoming mail server field enter either 'mail.business.uconn.edu' or 'outlook.business.uconn.edu'

In the Outgoing mail server (SMTP) field enter 'massmail.uconn.edu'

# Click More Settings...

| Internet E-mail Settings |                                                                                                    |                                              |  |  |  |  |
|--------------------------|----------------------------------------------------------------------------------------------------|----------------------------------------------|--|--|--|--|
| General                  | Outgoi                                                                                                    | ing Server Advanced                          |  |  |  |  |
| Mail Acco                | Mail Account                                                                                                    |                                              |  |  |  |  |
| Type th<br>exampl        | Type the <u>n</u> ame by which you want to refer to this account. For<br>example: "Work" or "Microsoft Mail Server" |                                              |  |  |  |  |
| Mass N                   | Mail Serv                                                                                                    | ice                                          |  |  |  |  |
| Other Us                 | er Infor                                                                                                    | mation                                       |  |  |  |  |
| <u>O</u> rgani           | zation:                                                                                                    | University of Connecticut School of Business |  |  |  |  |
| Reply E                  | -mail:                                                                                                    | jhusky@business.uconn.edu                    |  |  |  |  |
|                          |                                                                                                    |                                              |  |  |  |  |
|                          |                                                                                                    | OK Cancel                                    |  |  |  |  |

Name the mail account Mass Mail Service.

Enter the organization you represent in the Organization field.

# Click on the **Outgoing Server** Tab.

| Internet E-mail Settings                                    |                                     |  |  |  |  |  |
|-------------------------------------------------------------|-------------------------------------|--|--|--|--|--|
| General Outgoing                                            | Server Advanced                     |  |  |  |  |  |
| ✓ My <u>o</u> utgoing server (SMTP) requires authentication |                                     |  |  |  |  |  |
| O <u>U</u> se same set                                      | tings as my incoming mail server    |  |  |  |  |  |
| Log on using                                                |                                     |  |  |  |  |  |
| User <u>N</u> ame:                                          | abc01234                            |  |  |  |  |  |
| Password:                                                   | *****                               |  |  |  |  |  |
|                                                             | ✓ <u>R</u> emember password         |  |  |  |  |  |
| Re <u>q</u> uire S                                          | ecure Password Authentication (SPA) |  |  |  |  |  |
|                                                             |                                     |  |  |  |  |  |
|                                                             |                                     |  |  |  |  |  |
|                                                             |                                     |  |  |  |  |  |
|                                                             |                                     |  |  |  |  |  |
|                                                             |                                     |  |  |  |  |  |
|                                                             |                                     |  |  |  |  |  |
|                                                             |                                     |  |  |  |  |  |
|                                                             |                                     |  |  |  |  |  |
|                                                             |                                     |  |  |  |  |  |
|                                                             |                                     |  |  |  |  |  |
|                                                             |                                     |  |  |  |  |  |
|                                                             | OK Cancel                           |  |  |  |  |  |

Select My outgoing server (SMTP) requires authentication.

In the User Name field enter your NetID.

In the Password field enter your NetID password. Select the option to Remember my password.

Click on the **Advanced** Tab.

| Internet E-mail Settings                                                                           |  |  |  |  |  |
|----------------------------------------------------------------------------------------------------|--|--|--|--|--|
| General Outgoing Server Advanced                                                                   |  |  |  |  |  |
| Server Port Numbers                                                                                |  |  |  |  |  |
| Incoming server (IMAP): 993 Use Defaults                                                           |  |  |  |  |  |
| Use the following type of <u>e</u> ncrypted connection: SSL 💗                                      |  |  |  |  |  |
| Qutgoing server (SMTP): 25                                                                         |  |  |  |  |  |
| Use the following type of encrypted connection: TLS                                                |  |  |  |  |  |
| Server Timeouts                                                                                    |  |  |  |  |  |
| Short 🤝 Long 1 minute                                                                              |  |  |  |  |  |
| Folders                                                                                            |  |  |  |  |  |
| Root <u>f</u> older path:                                                                          |  |  |  |  |  |
| Sent Items                                                                                         |  |  |  |  |  |
| Do not save copies of sent items                                                                   |  |  |  |  |  |
| Deleted Items                                                                                      |  |  |  |  |  |
| ✓ Mark items for deletion but do not move them automatically                                       |  |  |  |  |  |
| Items marked for deletion will be permanently deleted when<br>the items in the mailbox are purged. |  |  |  |  |  |
| Purge items when switching folders while online                                                    |  |  |  |  |  |
| OK Cancel                                                                                          |  |  |  |  |  |

Enter 993 for the Incoming Server (IMAP) port.

In incoming server's Use the following type of encrypted connection drop-down box choose SSL.

Enter 25 for the Outgoing Server (SMTP) port.

In Outgoing Server's Use the following type of encrypted connection drop-down box choose TLS.

Click OK.

Return to the Add account window.

| User Information       Test Account Settings         Your Name:       Jonathan Husky         Email Address:       jhusky@business.uconn.edd         Server Information       Incoming mail server:         Qutgoing mail server:       outlook.business.uconn.edd         Qutgoing mail server:       outlook.business.uconn.edd         Qutgoing mail server:       outlook.business.uconn.edd         User Name:       jhusky@business.uconn.edd         User Name:       jhusky@business.uconn.edd         We recommend that you test your account to ensite the entries are correct.         Image:       jhusky@business.uconn.edd         Mail to keep offline:       All         Mail to keep offline:       All         Mail to keep offline:       All         Mail to keep offline:       All         Mail to keep offline:       All         Mail to keep offline:       All         Mail to keep offline:       All         Mail to keep offline:       All         Mail to keep offline:       Mail Mail to keep offline:         Mail to keep offline:       Mail Mail to keep offline:         Mail to keep offline:       Mail to keep offline:         Mail to keep offline:       Mail to keep offline:         Mail to keep offline: | POP and IMAP Account Se<br>Enter the mail server setti                                                        | Add Ad<br>ttings<br>ngs for your account. | ccount                                                                                                    |
|----------------------------------------------------------------------------------------------------|----------------------------------------------------------------------------------------------------|-------------------------------------------|----------------------------------------------------------------------------------------------------|
|                                                                                                    | User Information<br>Your Name:<br>Email Address:                                                              | Jonathan Husky                            | Test Account Settings<br>We recommend that you test your account to ensure that<br>the entries are correct. |
| Logon Information User Name: jhusky@business.uconn.edu Password:                                                                                                    | - Server Information <u>A</u> ccount Type: <u>Incoming mail server</u> : <u>Outgoing mail server (SMTP)</u> : | IMAP                                      | Test Account Settings<br>✓ Automatically test account <u>s</u> ettings when Next<br>is clicked              |
| Reguire logon using Secure Password Authentication<br>(SPA)                                                                                                    | Logon Information<br>User Name:<br>Password:                                                                  | jhusky@business.uconn.edu                 | Mail to keep offline: All                                                                                   |
|                                                                                                    | Reguire logon using Secu<br>(SPA)                                                                             | re Password Authentication                | More Settings                                                                                               |

Account settings will be tested.

| Test Account                                                                               | Settings                 |                                           |
|--------------------------------------------------------------------------------------------|--------------------------|-------------------------------------------|
| Outlook is testing the account settings you ente                                           | red.                     | Stop                                      |
|                                                                                            |                          | Close                                     |
| Tasks Errors                                                                               |                          |                                           |
| Tasks                                                                                      | Status                   |                                           |
| <ul> <li>Log onto incoming mail server (IMAP)</li> <li>Send test e-mail message</li> </ul> | Completed<br>In Progress |                                           |
|                                                                                            |                          | le la la la la la la la la la la la la la |

Status should show 'completed' for both settings.

| ngratulations! All tests completed successfully<br>ntinue. | . Click Close to | <u>S</u> top<br><u>C</u> lose |
|------------------------------------------------------------|------------------|-------------------------------|
| asks Errors                                                |                  |                               |
| Tasks                                                      | Status           |                               |
| 🗸 Log onto incoming mail server (IMAP)                     | Completed        |                               |
| Send test e-mail message                                   | Completed        |                               |
|                                                            |                  |                               |

Click on "Close"

|                             | Add Acc                            | ount |                     |
|-----------------------------|------------------------------------|------|---------------------|
| You're all set!             |                                    |      |                     |
| We have all the information | tion we need to set up your accour | nt.  |                     |
|                             |                                    |      |                     |
|                             |                                    |      |                     |
|                             |                                    |      |                     |
|                             |                                    |      |                     |
|                             |                                    |      |                     |
|                             |                                    |      | Add another account |
|                             |                                    |      | Add another account |

#### Click on "Finish"

#### Note the newly created 'Mass Mail Service'

#### E-mail Accounts

You can add or remove an account. You can select an account and change its settings.

| E-mai | Data Files                                            | RSS Feeds | SharePoint Lists | Inte | ernet Calendars | Published Calendars     | Address Books |  |
|-------|-------------------------------------------------------|-----------|------------------|------|-----------------|-------------------------|---------------|--|
| S N   | 🧟 New 🔆 Repair 🚰 Change 📀 Set as Default 🗙 Remove 🔹 🗣 |           |                  |      |                 |                         |               |  |
| Nam   | e                                                     |           |                  |      | Туре            |                         |               |  |
| ٢     | jonathan.hus                                          | ky@busine | ess.uconn.edu    |      | Microsoft Excha | ange (send from this ac | count by def  |  |
|       | Mass Mail S                                           | ervice    |                  |      | IMAP/SMTP       |                         |               |  |
|       |                                                       |           |                  |      |                 |                         |               |  |
|       |                                                       |           |                  |      |                 |                         |               |  |
|       |                                                       |           |                  |      |                 |                         |               |  |
|       |                                                       |           |                  |      |                 |                         |               |  |
|       |                                                       |           |                  |      |                 |                         |               |  |

#### Click Close.

#### Return Outlook.

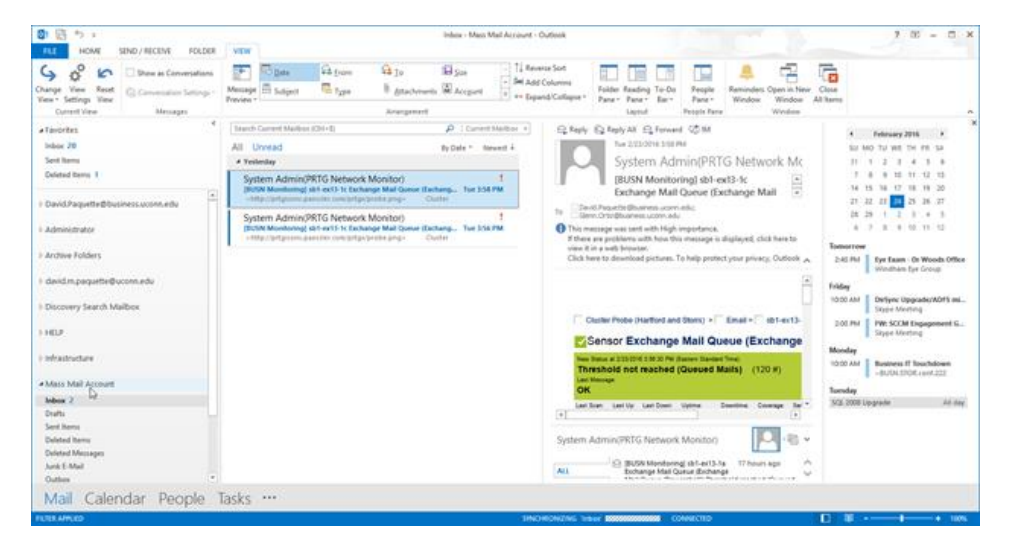

#### Locate the mailbox 'Mass Mail Service'

#### Create a new message

| ELE MISLING INSET OFTICAS FORMATTEXT REVI                                              | Untitled - Message (HTML)<br>EW      |                                                                 | 7 00 - 0 X         |
|----------------------------------------------------------------------------------------|--------------------------------------|-----------------------------------------------------------------|--------------------|
| $ \begin{array}{ c c c c c } \hline & & & & & \\ \hline & & & & & \\ \hline & & & & &$ | Address Check<br>Book Names<br>Names | Follow Up-<br>I High Importance<br>Low Importance<br>Tes G Zoom | Appa for<br>Office |
| Send C-                                                                                |                                      |                                                                 |                    |
| Subject                                                                                |                                      |                                                                 |                    |
|                                                                                        |                                      |                                                                 |                    |
|                                                                                        |                                      |                                                                 |                    |
|                                                                                        |                                      |                                                                 |                    |
|                                                                                        |                                      |                                                                 |                    |

Click the From: drop-down box if Mass Mail Service is not selected.

#### Select Mass Mail Service

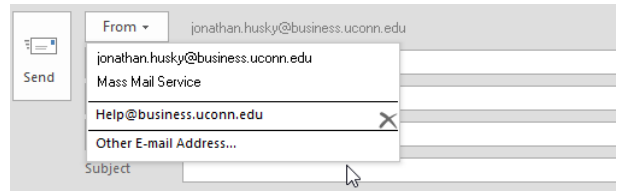

Complete your e-mail and when ready, click Send.